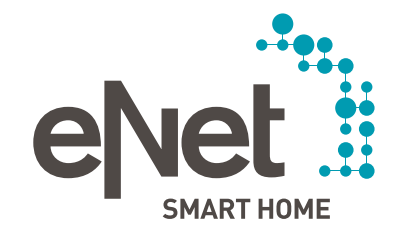

# INSTRUCTIES VOOR UPDATE eNet APPARATEN NAAR VERSIE 2.0

#### Voorwaarden en eisen voor het updaten van de eNet-apparaten

- Voorwaarden en eisen voor het updaten van de eNet-apparaten Batterijen van alle batterij gevoede eNetapparaten moeten vervangen worden door nieuwe batterijen. (Batterij type: CR 2450N)
- Bestaande eNet repeaters (tussenstekkers en inbouwactoren) moeten als eerste geactualiseerd worden.
- Ten tweede moeten de eNet zonnesensoren individueel of als groep worden geüpdate.
- Aansluitend moeten de updates van de eNet wand- en handzender, individueel of als groep worden uitgevoerd.
- Zorg ervoor dat het internet browservenster met de opstartinterface tijdens het updateproces geopend is en dat de laptop/PC niet in de standby-modus komt, zodat u over eventuele instructie geïnformeerd kan worden.
- eNet Schakelaars/Dimmers zoals bedieningspanelen voor het schakelen en dimmen worden uitgeschakeld tijdens het updateproces.
- Omdat er tijdens een update de jaloezieën/ rolluiken/zonneschermen automatisch omhoog gaan, worden 's nachts geen updates uitgevoerd.

#### Uitvoeren van de apparaten update naar versie 2.0

1. Open de inbedrijfstelling van de eNet-server in uw internet browser en login met uw gebruikersgegevens.

#### 2. Klik op de knop ingebruikname starten.

3. Klik nu op het tandwiel symbool, dat in de rechterbovenhoek staat en klik op systeemoverzicht.

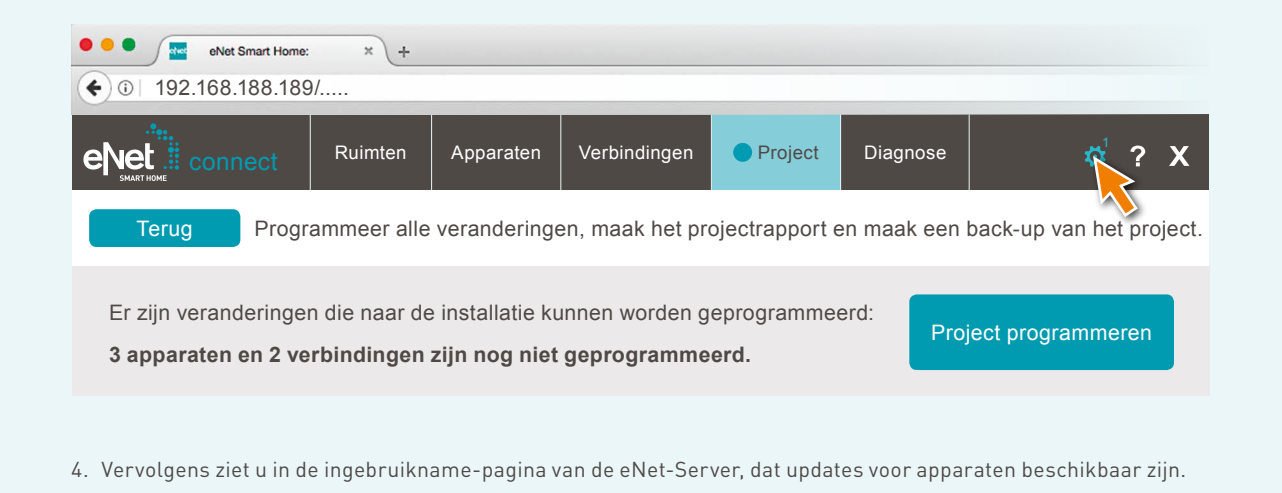

### 5. Klikt op de knop **apparaten actualiseren**.

|                                        | Ruimten                               | Apparaten | Verbindingen | Project              | Diagnose |  |
|----------------------------------------|---------------------------------------|-----------|--------------|----------------------|----------|--|
|                                        |                                       |           |              |                      |          |  |
| Update<br>Geen eNet server-update aa   | anwezig.                              |           | N            |                      |          |  |
| Er zijn updates voor apparal           | ten aanwezig.                         |           | Ap           | paraten actualiseren |          |  |
| Meldingen<br>Geen apparaten met zwakke | e batterij gevonden.                  |           | Ар           |                      |          |  |
| Apparaten                              |                                       |           |              |                      |          |  |
| Er zijn geen niet-opgeslager           | n <mark>apparaatinstellingen</mark> a | anwezig.  | Alle ap      |                      |          |  |

6. Aansluitend ziet u de volgende informatie:

| Informatie                                                                                                    |
|----------------------------------------------------------------------------------------------------|
| ventueel zijn verbindingen van een handmatige inbedrijfname in de apparaten aanwezig. Deze worden na ee<br>ipdate van het apparaat verwijderd, als deze niet eerder in de eNet server werden ingelezen. Start vóór de up<br>een projectvergelijking om deze gegevens in te lezen. |
| Ok                                                                                                    |

7. Bevestig deze notitie alleen als er geen projectvergelijking nodig is. Anders kunt u een projectvergelijking uitvoeren. Als er geen projectvergelijking nodig is voor u, kunt u deze notitie bevestigen en rechtstreeks doorgaan naar punt 8. Anders bevestigt u de notitie en verlaat u bij de vervolgstap via de knop Annuleren dit update venster. Voer vervolgens voor een projectvergelijking de volgende stappen uit:

• Om een projectvergelijking uit te voeren, klik op de knop **Project**.

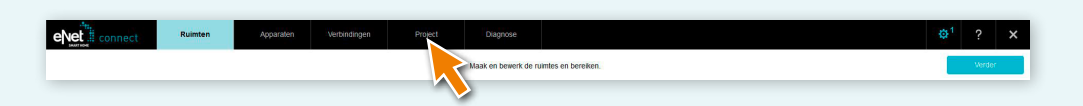

• Klik dan op ,Project Vergelijken' om het te starten.

| evet  | Ruimten Apparaten                                 | Verbindingen                    | Project                                 | Diagnose                      |                                                                                                    |                                                             | ✿ <sup>1</sup> ? X |
|-------|---------------------------------------------------|---------------------------------|-----------------------------------------|-------------------------------|----------------------------------------------------------------------------------------------------|-------------------------------------------------------------|--------------------|
| Tenug | Er zijn geen verandering<br>Alle apparaten en ver | P<br>jen:<br>bindingen zijn gej | rogrammeer alle verand<br>programmeerd. | eringen, maak het projectrapp | ort en maak een back-up van het project.                                                                | Project programmeren                                        |                    |
|       | Projectnaam Proefp<br>Notities                    | roject                          |                                         |                               | Laatste verandering<br>De radiografische communicatie<br>tussen de ekel-apparaten is<br>niet gecodeerd. | TT.MM.JJJJ 10:05:00                                         |                    |
|       |                                                   |                                 |                                         |                               | Project importeren                                                                                      | Projectrapport maken Project exporteren Project vergelijken |                    |

• De eNet-server zoekt nu naar alle apparaten om de apparaatgegevens te lezen. Batterij gevoede apparaten moeten hiervoor geactiveerd worden.

| Bereikbaarheid van de appara                         | iten      |
|------------------------------------------------------|-----------|
| Wandzender F50 CD/LS 2-voudig (Raum 1 » Bezeichnung) | bedienen  |
|                                                      | Annuleren |

• Nadat alle apparaten zijn gevonden door de eNet-server, verschijnt de volgende informatie wanneer de projectgegevens van de eNet-server overeenkomen met alle apparaatgegevens.

| Informatie                                         |
|----------------------------------------------------|
| Projectgegevens komen overeen met de veldgegevens. |
| Ok                                                 |

• Als de eNet-server enige afwijkingen heeft gedetecteerd, wordt het volgende bericht weergegeven.

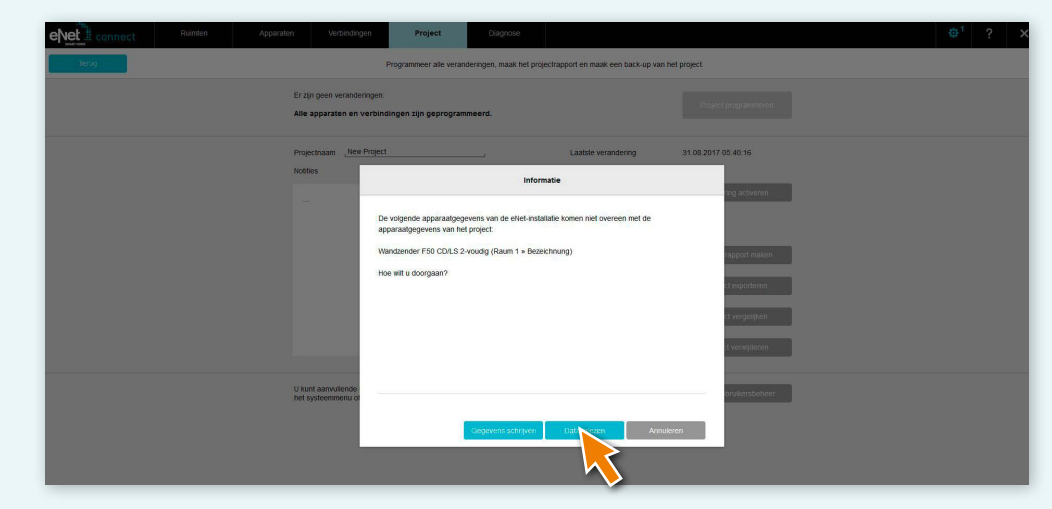

• Klik op de knop **Data importeren** om verschillende apparaatgegevens over te brengen van een handmatige inbedrijfstelling naar de eNet-server.

Nadat u een projectvergelijk heeft uitgevoerd, kunt u met deze instructie doorgaan bij punt 3.

8. Nadat u de instructie uit punt 6 heeft bevestigd, ziet u de volgende lijst van alle apparaten waarvoor een update beschikbaar is. Daarnaast berekent de eNet-server de geschatte tijdsduur van het updateproces.

| oor het volgende apparaat is een update | beschikbaar: (Geschatte duur: 0:30 uur) |
|-----------------------------------------|-----------------------------------------|
| APPARAATNAAM                            | APPARAATPLAATS                          |
| Lichtsensor, op zonne-energie           | Woonkamer » Venster                     |
|                                         |                                         |

9. Controleer vóór de update de vereisten die aan het begin van het document staan vermeld.

10. Voer de updates uit door op de knop **Apparaten update uitvoeren** te klikken.

VDe apparaten updates zijn voltooid wanneer in de eNet-Server een berichtvenster verschijnt.

- X Start onjuiste updates opnieuw, zoals beschreven in punt 5.
- X Voer een spanningsreset uit als apparaten niet meer toegankelijk of bedienbaar zijn.
- X Verwijder de batterij uit batterij gevoede apparaten en installeer ze opnieuw als apparaten niet meer toegankelijk of bedienbaar zijn.

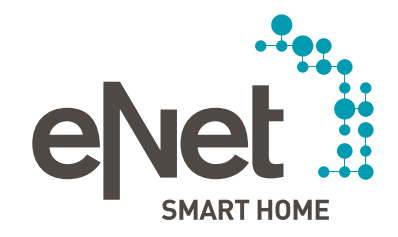

#### Gira

Giersiepen GmbH & Co. KG Elektrotechnische installatie systemen Industriegebiet Mermbach D-Dahlienstraße 42477 Radevormwald Postbus 12 20 42461 Radevormwald D-Duitsland Tel +49 21 95 602 0 Fax +49 21 95 602 191 www.gira.nl info@gira.nl

#### JUNG

Albrecht Jung GmbH & Co. KG Volmestraße 1 D-58579 Schalksmühle Duitsland Tel +49 23 55 806 553 Fax +49 23 55 806 254 www.jung.de mail.vka@jung.de

### Insta GmbH Hohe Steinert 10 Postbus 1830

D-58468 Lüdenscheid Duitsland Tel +49 23 51 936 0 www.insta.de info@insta.de

www.enet-smarthome.com

Technisch advies Gira Tel 00800 00602123 botline@gira.pl

Technisch advies Jung Hateha Elektrotechnische Handelsondernehming B.V. Tel +3171 34 19 009 Fax +3171 34 13 559 iung@hateha nl